Newcastle Joint Research Office

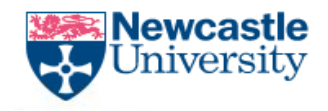

The Newcastle upon Tyne Hospitals

# Adding a Research Flag to a Patient Record

DLV-GEN-WI-010

Adding a Research Flag to a Patient Record – v3

DLV-GEN-WI-010

Page 1 of 3

This is a copy of a controlled electronic document embedded in the Q-Pulse System which has been verified and approved for use. It is the responsibility of the person referencing any printed copy of this document to ensure it is a copy of the current version displayed on the Q-Pulse System before use.

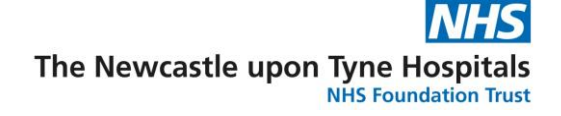

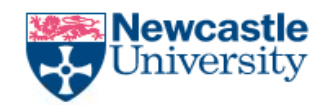

### **Relates to SOP:** (Research Paperlite)

**Note:** The same procedure/method should be followed for "control" or "healthy volunteer" participants

#### Procedure/Method

- 1. Launch eRecord and login into PowerChart. The **Patient Chart** is a view of the patient record which allows users to view and add patient information such as medication, lab results, allergies and research flags. Only one patient chart can be open at any one time (**See training guides on intranet**)
- 2. Open the correct patient record
- 3. Navigate to **Diagnoses & Problems** from the left hand menu
- 4. Please only add the flag to the **Problem** section (The Diagnosis section will not carry across encounters)
- 5. In the **Problem** section see below Click + Add

| Menu                       | 📍 🐇 > - 👔 Diagnosis & Problems 🗇 🗇 Minut                                                                                    |
|----------------------------|----------------------------------------------------------------------------------------------------|
| Nurse Workflow             | A                                                                                                    |
| NICU Workflow              | Mark all as Reviewed                                                                                                    |
| Results Review             | Diagnosis (Problem) being Addressed this Visit                                                                              |
| Allergies & Sensitivities  | 🛊 Add 🗹 Modily 🌫 Convert 🛛 Degley, All 🔹 🛶 🖓 SYCMED CT                                                                      |
| Diagnosis & Problems       | 31 Caudication 1º1 122 Decel Dr. Date Dr. Tore Baction Conference Bacteria                                                  |
| Procedures and Diagnoses   | Telefonenen. I b 陆 prome en Tene Tene Tene Tene Tene Tene Tene                                                              |
| Assessments/Fluid Balance  |                                                                                                    |
| Document Viewing 🛛 🕂 Add   |                                                                                                    |
| Ad-Hoc Forms               |                                                                                                    |
| Histories                  |                                                                                                    |
| Requests/Care Plans        |                                                                                                    |
| Drug Chart                 |                                                                                                    |
| Drug Summary               |                                                                                                    |
| Document Creation          |                                                                                                    |
| Medical Photography Images | Podena                                                                                                    |
| Nova Appmts                | 🕈 Add 🛫 Modiy 🐃 Carrier Robbene Display: Al 🔹 📄 🗩 SVOMED CT                                                                 |
| Document Store             |                                                                                                    |
| Advanced Growth Chart      | I Multastroster 1 Jilaine d'Indeel - Loritimation Uniter Late Jule 20 Later Vocabulay Edde Hespinable Unical Statt Recorder |
| Patient Information        |                                                                                                    |
| Clinical Noter             |                                                                                                    |
|                            |                                                                                                    |

6. Type 'Clinical Trial Participant' into the search box and click on binoculars

Adding a Research Flag to a Patient Record – v3

DLV-GEN-WI-010

Page 2 of 3

This is a copy of a controlled electronic document embedded in the Q-Pulse System which has been verified and approved for use. It is the responsibility of the person referencing any printed copy of this document to ensure it is a copy of the current version displayed on the Q-Pulse System before use.

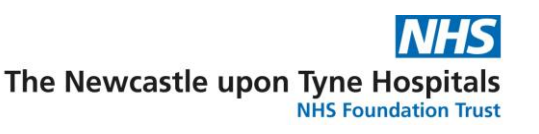

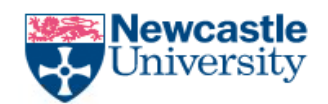

7. Select the entry and another box will appear. Highlight entry 'Clinical Trial Participant' click **OK** 

| Problem Search                                                                                                    |                |             |                  |  |  |
|----------------------------------------------------------------------------------------------------|----------------|-------------|------------------|--|--|
| *Search: Clinical Trial Participant                                                                               | Starts with    | ▼ Within:   | Terminology 👻    |  |  |
| Search by Name                                                                                                    | Search by Code |             |                  |  |  |
| Terminology: <all terminologies="">        Terminology Axis:       <all ax<="" td="" terminology=""> </all></all> |                |             |                  |  |  |
| 🚆 View Synonym 🛛 🧱 Concept Family 🎽 Multi-Axial 🖻 🗟 Cross Mapping                                                 |                |             |                  |  |  |
| Term 🔺                                                                                                    | Code           | Terminology | Terminology Axis |  |  |
| Clinical trial participant                                                                                        | 2692451013     | SNOMED CT   | Social context   |  |  |
|                                                                                                    |                |             |                  |  |  |

- 8. Complete \***Classification** box (drop down menu) and \***Status** box (drop down menu)
- 9. Input the following information into the **Comments Field** (right hand side of page)
  - Name of **Trial** and **Study Number**
  - **Type** of trial i.e. ctIMP
  - Date participant consented to Trial
  - Details of Medications Prescribed as part of trial
  - PI details in case of an emergency
  - Any other relevant information i.e. if they are a "control" or "healthy volunteer"
- 10. Click OK
- 11. Click **refresh** and check **Flag** has appeared on **Banner Bar**. Click on the individual Flag to read all of the comments

## Please remember to add a separate flag for each trial a patient is participating in directly into Diagnoses & Problems

Adding a Research Flag to a Patient Record – v3

DLV-GEN-WI-010

#### Page 3 of 3

This is a copy of a controlled electronic document embedded in the Q-Pulse System which has been verified and approved for use. It is the responsibility of the person referencing any printed copy of this document to ensure it is a copy of the current version displayed on the Q-Pulse System before use.